## Инструкция по установке Skype на компьютер

1. Чтобы загрузить клиент, перейдите на домашнюю страницу Скайп по адресу <u>https://www.skype.com/ru/</u>.

2. Нажмите кнопку «Загрузить» на главной странице Skype, чтобы открыть страницу загрузки.

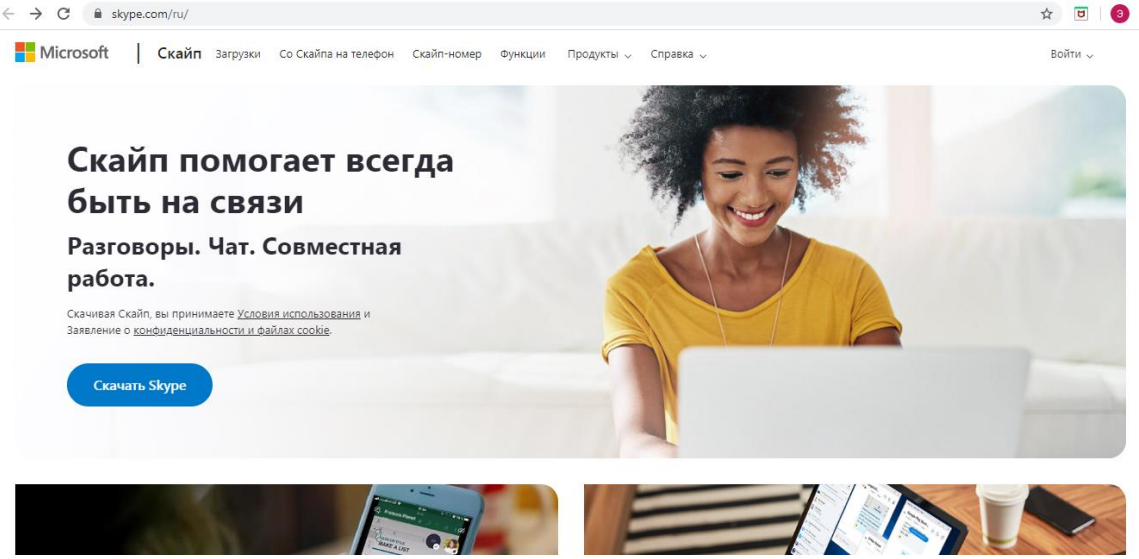

| Настольный компьютер                                                                                 | Мобильный телефон                                                                                                    | Планшет                                                                                                    | Xbox | Alexa |  |
|----------------------------------------------------------------------------------------------------|----------------------------------------------------------------------------------------------------|----------------------------------------------------------------------------------------------------|------|-------|--|
| Skype для компьютера                                                                                 |                                                                                                    |                                                                                                    |      |       |  |
| Доступно для Windows, Mac OS X и Linux.                                                              |                                                                                                    | Laborato                                                                                                    |      |       |  |
| Скачивая Skype, вы принимаете Условия использования и заявлен<br>Конфиденциальности и файлах cookie. | VIE O                                                                                                    | error in the topological and the topological and topological and the topological and topological and the topological and the topological and the topological and the topological and the topological and topological and the topological and topological and topological and topological and topological and topological and topological and topological and topological and topological and topological and topological and topological and topological and topological and topol |      |       |  |
| Скачать Скайп для Windows \vee                                                                       |                                                                                                    |                                                                                                    | E    |       |  |
| См. требования к системе.                                                                            | <ul> <li>The second second</li></ul> | er a l<br>A curl<br>Market Market All All All All All All All All All Al                                                                                                    |      |       |  |
|                                                                                                    | Q farrer                                                                                                    | nage here                                                                                                    |      |       |  |

4. После нажатия кнопки «Скачать» браузер предложит сохранить или открыть программу SkypeSetup.exe. Всегда выбирайте «сохранить файл на жесткий диск». Выберите легкий для запоминания путь, лучше всего рабочий стол, и нажмите кнопку ОК. Не открывайте и не запускайте программу во время процесса загрузки.

5. После завершения загрузки программа будет сохранена на диске. Двойным кликом откройте программу SkypeSetup.exe, которую только что сохранили и «Запустить», далее «Установить»

**Примечание**: может потребоваться разрешение администратора, чтобы запустить программу. Просто нажмите кнопку «Продолжить».

| Запус            | тить этот о                        | файл?                                                                                                    |
|------------------|------------------------------------|----------------------------------------------------------------------------------------------------|
|                  | Имя:                               | C:\Users\AЭC\Downloads\Skype-8.58.0.98.exe                                                                                                    |
|                  | Издатель:                          | Skype Software Sarl                                                                                                    |
|                  | Тип:                               | Приложение                                                                                                    |
|                  | Из:                                | C:\Users\AЭC\Downloads\Skype-8.58.0.98.exe                                                                                                    |
|                  |                                    | Запустить Отмена                                                                                                    |
| ✓ Bcer           | гда спрашив                        | ать при открытии этого файла                                                                                                    |
| ٢                | Файлы из<br>может пов<br>полученны | Интернета могут быть полезны, но этот тип файла<br>вредить компьютер. Запускайте только программы,<br>е от доверяемого издателя. <u>Факторы риска</u> |
|                  |                                    |                                                                                                    |
| Установ          | ка — Skype, в                      | ерсия 8.58                                                                                                    |
| Всё гот<br>Прогр | ово к устано<br>рамма установк     | и готова начать установку Skype на ваш компьютер.                                                                                                    |
| Нажм             | ите «Установи                      | іть», чтобы продолжить.                                                                                                    |
|                  |                                    |                                                                                                    |
|                  |                                    |                                                                                                    |
|                  |                                    |                                                                                                    |
|                  |                                    |                                                                                                    |
|                  |                                    |                                                                                                    |
|                  |                                    |                                                                                                    |
|                  |                                    |                                                                                                    |
|                  |                                    |                                                                                                    |

6. В этом же окне программа установки попросит вас прочитать и принять лицензионное соглашение. Нажимая кнопку «Далее», вы автоматически принимаете условия соглашения.

7. После этого Скайп будет установлен на компьютер. При запуске Skype просит вас создать учетную запись. Введите электронную почту, логин и придумайте пароль. Если у вас уже есть учетная запись, просто введите ваши учетные данные и нажмите «Вход».

## Инструкция по установке Skype на смартфон

Скачайте через Play Market Skype. Установите. При запуске Skype просит вас создать учетную запись. Введите электронную почту, логин и придумайте пароль. Если у вас уже есть учетная запись, просто введите ваши учетные данные и нажмите «Вход».

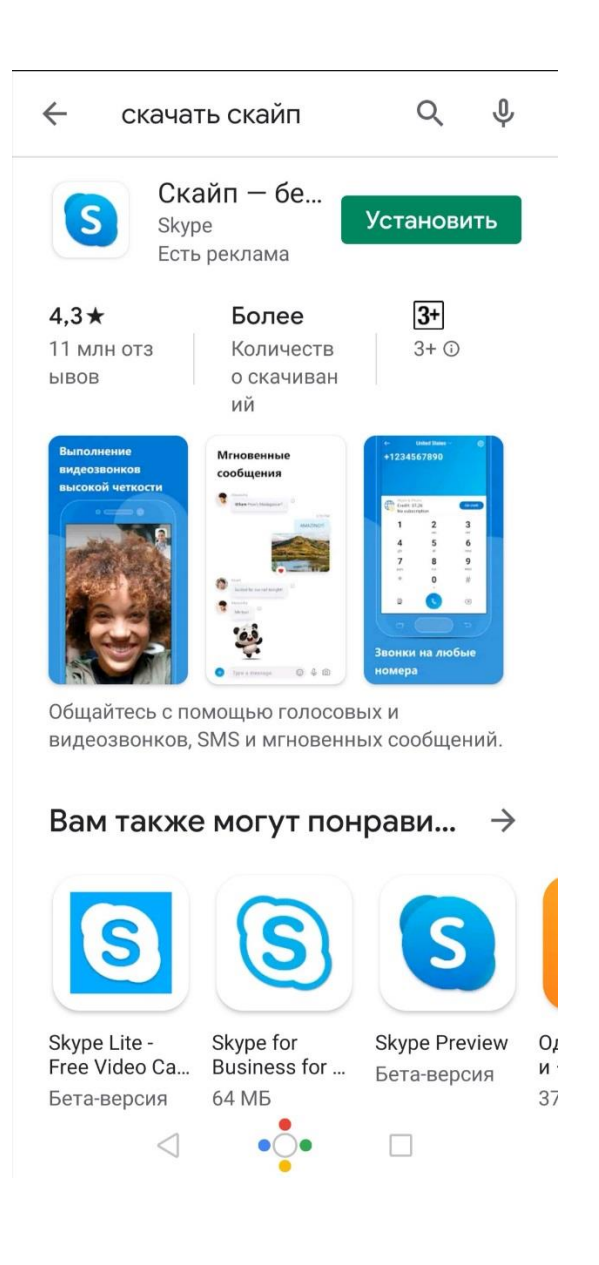